## PRENOTAZIONE DEI COLLOQUI A DISTANZA (PER I GENITORI)

I genitori, per poter prenotare un colloquio in modalità on line su piattaforma di Google (**Gsuite – MEET**), dovranno cliccare sul link ricevuto via mail (all'indirizzo mail **Gmail dell'alunno** creato dalla scuola) oppure sul link che troveranno su **CLASSROOM** nella sezione **STREAM** 

**GESTIONE DELLA PRENOTAZIONE**: ogni genitore riceverà una mail di invito alla quale non si dovrà rispondere ma semplicemente cliccare sul **SI** ( se si vorrà partecipare), **NO** (se non si vorrà partecipare) e **FORSE** (in caso di dubbio).

| Sei stato inv  | itato al seguente evento.                                                        |
|----------------|----------------------------------------------------------------------------------|
| Colloqui g     | jenerali                                                                         |
| Quando         | mer 11 nov 2020 3:15PM – 4:15PM Ora dell'Europa centrale - Roma altri dettagli p |
| Calendario     |                                                                                  |
| Chi            | @icciserano.edu.it- organizzatore                                                |
|                | ·                                                                                |
|                |                                                                                  |
| Parteciperai ( | (Si) (Forse) (No altre opzioni »                                                 |

**PRENOTAZIONE DEL COLLOQUIO**: successivamente sarà possibile visualizzare i vari appuntamenti e relativi orari entrando su **Google Calendar** cliccando su "Vai alla pagina degli appuntamenti..."

| • | Coloquio<br>novembre · intervalli di<br>appuntimenti di 10 minuti<br>Vai alla pagina degli appuntamenti per questo calenda |
|---|----------------------------------------------------------------------------------------------------|
|   |                                                                                                    |

La pagina che si aprirà permetterà di visualizzare gli spazi disponibili per gli appuntamenti creati dal singolo docente o dal team docenti (come mostrato nell'immagine sotto).

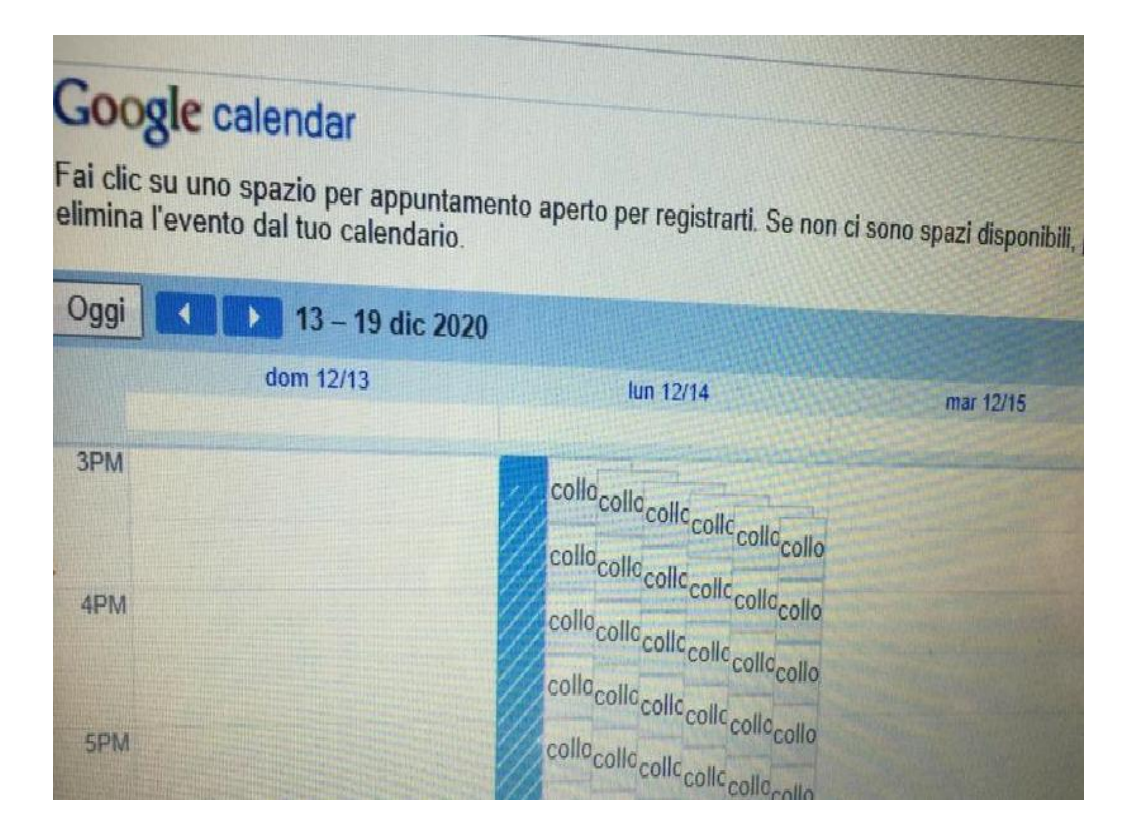

Per prenotare un appuntamento sarà necessario cliccare sopra uno degli spazi disponibili e confermare la prenotazione con **SALVA**.

| Fissa un a                                   | opuntamento                                   |                                                                              |
|----------------------------------------------|-----------------------------------------------|------------------------------------------------------------------------------|
| Cosa<br>Quando<br>Chi<br>Dove<br>Descrizione | colloqui<br>lun, 14 dicembre, 3:50PM – 3:55PM | Suggerimento: Puoi<br>personalizzare i dettagli<br>dell'evento dopo averlo s |
|                                              | Salva Annulla                                 |                                                                              |

L'appuntamento in questo modo risulterà prenotato e lo spazio non sarà più disponibile.

Sia il genitore che l'insegnante riceveranno una mail con tutti le informazioni utili dell'evento prenotato (data, ora, persone interessate) e un link per l'avvio di **GOOGLE–MEET**.

## AVVIARE IL COLLOQUIO

Per avviare il video-incontro il giorno stabilito, sia i docenti che i genitori dovranno cliccare sul **link di MEET** ricevuto:

via **mail** (all'indirizzo **Gmail** dell'alunno) **oppure** indicato nella sezione STREAM di **CLASSROOM** dell'alunno.

Un'altra alternativa per avviare il colloquio è quella di entrare con l'account dell'alunno su Gsuite e andare su **CALENDAR** dove si potrà visualizzare l'appuntamento del giorno stabilito. Cliccandoci sopra verrà richiesto di partecipare con MEET. In questo modo si avvierà il colloquio in videochiamata.

| Calendar Oggi < > 14 dicem             | bre 2020                               |
|----------------------------------------|----------------------------------------|
| LUN LUN                                |                                        |
| Dicembre 2020                          | colloqui                               |
| DLMMGVS 10AM                           | Lunedi, 14 licembre · 3:50 – 3:55PM    |
| 3 3 1 2 3 4 5   3 7 8 9 10 11 12 11 AM | Partecipa Inn Google Meet              |
| 13 14 15 16 17 18 19<br>12 PM          | meet.google.com/khz-xtjt-gnx           |
| 20 21 22 23 24 25 26                   | Partecipa tramite telefono             |
| 27 28 29 30 31 1 2 1 PM                | (US) +1 015-040-0178 PIN: 729 779 023# |